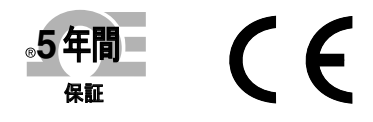

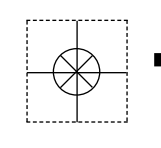

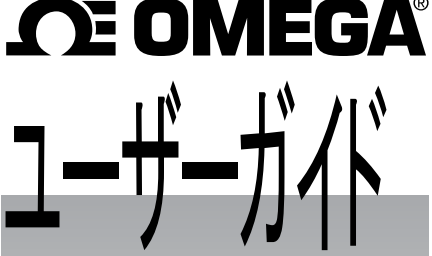

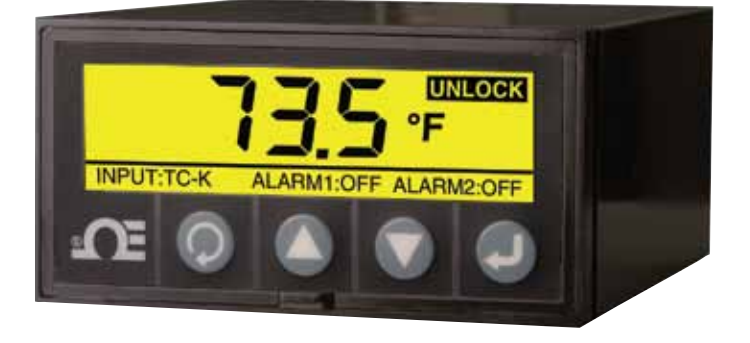

メイン画面 -インバートモード

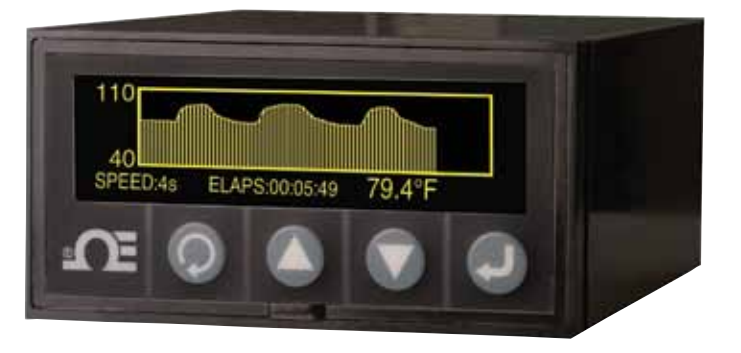

折れ線グラフ チャートモード

オンライン ショップ:

# www.jp.omega.com®

Email : info@jp.omega.com 最新版製品マニュアル: www.omegamanual.info

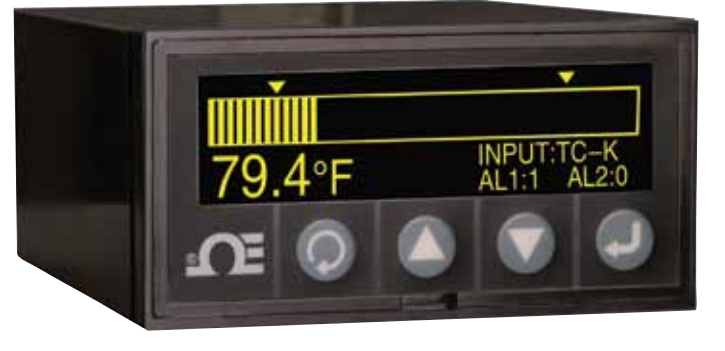

棒グラフモード

DPi1701 温度/プロセス入力グラフィックディスプレイ パネルメーター およびデータロガー (ワイヤレスオプション付き)

# 

## www.jp.omega.com info@jp.omega.com

## 北米事業所:

| 米国:              | Omega Engineering, Inc., One Omega I<br>Stamford, CT 06907-0047 USA<br>フリーダイヤル: 1-800-826-6342 (米国お<br>顧客サービス: 1-800-622-2378 (米国およ<br>エンジニアリングサービス: 1-800-872-94<br>電話: (203) 359-1660<br>Email: info@omega.com | Drive, P.O. Box 4047<br>よびカナダのみ)<br>よびカナダのみ)<br>36 (米国およびカナダのみ)<br>ファックス: (203) 359-7700 |
|------------------|----------------------------------------------------------------------------------------------------|------------------------------------------------------------------------------------------|
| カナダ:             | フリーダイヤル: 1-800-826-6342 (米国お<br>電話: (514) 856-6928<br>Email: generalinfo@omega.ca                                                                                                    | よびカナダのみ)<br>ファックス: (514) 856-6886<br>Web: www.omega.ca                                   |
|                  | メキシコおよび中南米事業                                                                                                    | 所:                                                                                       |
| メキシコ/<br>中南米:    | 電話: 001 (203) 359-1660<br>Email: espanol@omega.com                                                                                                    | <b>ファックス</b> :(514) 359–7700<br>Web: mx.omega.com                                        |
|                  | アジア事業所:                                                                                                    |                                                                                          |
| 中国:              | ホットライン: (+86) 800 819 0559, (+86) 400<br>Email: info@cn.omega.com                                                                                                    | ) 619 0559<br>Web: cn.omega.com                                                          |
| 日本:              | フリーダイヤル 0120-040-572<br>電話: +81-3-5620-1880 ファックス: +81-3<br>Emai: info@jp.omega.com Web: www.j                                                                                                    | 5620-1350<br>p.omega.com                                                                 |
|                  | ヨーロッパ事業所:                                                                                                    |                                                                                          |
| フランス:            | フリーダイヤル: 0805 541 038 (フランスの<br>電話: 01 57 32 48 17<br>Email: esales@omega.fr                                                                                                    | み)<br>ファックス:01 57 32 48 18<br>Web: www.omega.fr                                          |
| ドイツ/オーストリア:      | フリーダイヤル: 0800 826 6342 (ドイツのみ<br>電話: +49 (0)7056 9398-0<br>Email: info@omega.de                                                                                                    | ¥)<br>ファックス: +49 (0)7056 9398-29<br>Web: www.omega.de                                    |
| イタリア:            | フリーダイヤル: 800 906 907 (イタリアのみ<br>電話: +39 022 333 1521<br>Email: commerciale@it.omega.com                                                                                                    | ኑ)<br>ファックス: +39 022 333 1522<br>Web: it.omega.com                                       |
| オランダ:<br>Benelux | フリーダイヤル: 0800 099 3344 (オランダの<br>電話: +31 070 770 3815<br>Email: esales@omega.nl                                                                                                    | かみ)<br>ファックス: +31 070 770 3816<br>Web: www.omega.nl                                      |
| スペイン:            | フリーダイヤル: 800 900 532 (スペインの)<br>電話: +34 911 776 121<br>Email: ventas@es.omega.com                                                                                                    | み)<br>ファックス: +34 911 776 122<br>Web: es.omega.com                                        |
| 英国:              | フリーダイヤル: 0800 488 488 (英国のみ)<br>電話: +44 (0)161 777 6611<br>Email: sales@omega.co.uk                                                                                                    | ファックス: +44 (0)161 777 6622<br>Web: www.omega.co.uk                                       |

目次

| セク         | ション ペ                   | ージ    |
|------------|-------------------------|-------|
| 安全         | とに関する考察事項               | . iii |
| <b>第</b> 〔 | 〔項 - 概要                 | 1-1   |
| 第二         | 2 項 - 配線                | 2-1   |
|            | 2.1 前面パネル               | 2-1   |
|            | 2.2 背面パネル               | 2-1   |
| 第:         | 3 項 - 操作                | 3-1   |
|            | 3.1 リアルタイム (実行モード)      | 3-1   |
|            | 3.2 構成モード               | 3-1   |
|            | 3.3 熱電対入力構成             | 3-9   |
|            | 3.4 RTD 入力構成            | -10   |
|            | 3.5 プロセス電圧入力構成 3        | -10   |
|            | 3.6 プロセス電流入力構成 3        | -10   |
|            | 3.7 折れ線/棒グラフの構成 3       | -10   |
|            | 3.8 アラーム出力構成 3          | -11   |
|            | 3.9 ディスプレイ画面            | -11   |
|            | 3.10 最大/最小ディスプレイモード 3   | -12   |
|            | 3.11 ロック/ロック解除パネルメーター 3 | -12   |
|            | 3.12 データロギング 3          | -12   |
|            | 3.13 PCインタフェース 3        | -14   |
|            |                         |       |

| <b>第</b> 4項 - | 仕様 |  | 4- | 1 |
|---------------|----|--|----|---|
|---------------|----|--|----|---|

DPi1701 温度/プロセス入力グラフィックディスプレイ パネルメーター

図のリスト

| X    | 説明 ページ                                 |
|------|----------------------------------------|
| 2-1  | DPi1701 グラフィックディスプレイ前面パネルと一般的な寸法 2-1   |
| 2-2  | 電源および機械リレー出力接続 2−1                     |
| 2-3  | DPi1701背面パネルの図(USBおよびワイヤレスオプション付き) 2-2 |
| 2-4  | さまざまな入力タイプの接続 2-2                      |
| 2-5  | 励振電圧およびアナログ出力接続 2−3                    |
| 2-6  | RS232接続 2-3                            |
| 3-1  | 構成メニューのフローチャート 3-1                     |
| 3-2  | 構成メニュー1のフローチャート 3-2                    |
| 3-3  | 構成メニュー2のフローチャート 3-3                    |
| 3-4  | 構成メニュー3のフローチャート3-4                     |
| 3-5  | 構成メニュー4のフローチャート 3-5                    |
| 3-6  | 構成メニュー5のフローチャート 3-6                    |
| 3-7  | 構成メニュー6のフローチャート 3-7                    |
| 3-8  | 構成メニュー7のフローチャート 3-8                    |
| 3-9  | 構成メニュー8のフローチャート 3-9                    |
| 3-10 | ディスプレイ画面のフローチャート                       |
| 3-11 | 最大/最小フローチャート 3-12                      |
| 3-12 | <b>ロック/ロック</b> 解除フローチャート               |
| 3-13 | データロギング画面のフローチャート                      |
| 3-14 | データファイルのダウンロードメニュー画面                   |
| 3-15 | 構成設定画面                                 |

#### 安全に関する考察事項

本装置は、国際警告記号を使用してマークが付けられています。本マニュアルは安全 およびEMC(電磁互換性)に関連する重要な情報を含むため、本デバイスを設置する か、始動する前に本マニュアルをお読みになることが重要です。

本機器はEN 6010-1:2010、測定、制御および研究所向け電子機器用の電気安全性 要件に従って保護されたパネルマウント式デバイスです。本機器の設置は、資格のあ る要員により行われなければなりません。安全な操作を保証するために、次の指示に 従ってください。

本機器には、電源スイッチはありません。外部スイッチまたは回路ブレーカーが切断装置として施設に設置されている必要があります。この機能を示すためにマークが付けられ、オペレーターが容易に操作できるように、機器のそばになければなりません。スイッチまたは回路ブレーカーは、IEC 947-1 および 947-3 (国際電子技術委員会)の関連する要件を満たしている必要があります。スイッチを主要電源コードに組み込まないでください。

さらに、機器の故障時に主要電源から過度なエネルギーが引き込まれないように保護 するために、過電流保護装置を設置する必要があります。

- 機器筐体の上部に貼られたラベルに記載された定格電圧を超えてはなりません。
- 信号や電源接続を変更する前に、常に電源を切ってください。
- 安全上の理由から、ケースのない作業台の上ではこの機器を使用しないでください。
- この機器を可燃性または爆発性環境で操作しないでください。
- この機器を雨または湿気にさらさないでください。
- 装置の取り付けでは、機器が動作温度定格を超えないようにするために、適切な換気を施す必要があります。
- 適切なサイズの電気的な配線を使用することにより、機械的なひずみや電源要件が 満たされるようにしてください。感電の危険を最小限に抑えるために、コネクタの外に 裸の配線をさらさずに設置してください。
- 電圧がかけられた状態で接続するときに、AC電源端子ブロックに触れないでください。

#### **EMC**の考察事項

- EMCが問題の場合は、常にシールドケーブルを使用してください。
- 同じ導管に信号と電源配線を敷設しないでください。
- 信号配線接続には撚り対線を使用してください。
- 引き続きEMCの問題が持続する場合は、機器の近くにある信号配線にフェライトビーズを設置してください。
- RTD測定値の最高の結果を得るためには、シールド配線を使用してください。シールドを入力端子ブロックのピン7に接続します。
- 電流測定時に最高のRF伝導イミュニティを得るためには、Fair-Rite #2675102002を 使用し、入力ケーブルを3回転させてください。
- 電圧測定時に最高のRF伝導イミュニティを得るためには、Fair-Rite #0443167251
   を使用し、入力ケーブルを3回転させてください。
- すべての手順と警告に従わないと、怪我をする可能性があります。

#### 第1項-概要

DPi1701は、グラフィックバックライト(240x64)ドットマトリックスディスプレイ付きの1/8 DINパネルメーターです。これは、多様なディスプレイ機能を備えています。入力を デジタル形式、棒グラフ、折れ線グラフで表示できます。また、パネルメーターの内蔵 メモリに、日付と時刻付きで、最大85,000の入力データポイントを保存できます。ディ スプレイ画面上で記録されたデータを見直し、スクロールすることができ、またシリア ル接続(USBまたはRS232)を通じて、データをPCにダウンロードできます。この装置 は、J、K、T、E、R、Sなどのさまざまな熱電対を入力できます。2線または3線のRTDを 使用できます。また、プロセス電圧/電流も入力できます。この装置は、電源外部送信 機に対して、絶縁された24Vdc励振電圧出力を提供します。

DPi1701は2個のリレー接点出力を提供し、オプションとして、信号再送信用の絶縁ア ナログ出力(0~5Vdcまたは4~20mA)を提供します。アラーム出力は、単純なオン/ オフ制御に使用できます。PID制御はありません。

この装置は、標準的絶縁PCシリアルインタフェース(RS232またはUSBのいずれか)を 装備しています。RS232インタフェースのオプションでは、24Vdc励振およびアナログ出 カを使用できます。この装置はまた、ワイヤレスオプションも装備しており、次のような 2.4 GHzワイヤレス送信機のファミリーから無線信号を受信できます。

- UWTCワイヤレス熱電対コネクタ
- UWRTDワイヤレスRTD送信機
- UWRH温度/RH送信機
- UWIR赤外線送信機
- UWPH pH送信機
- UWPCプロセス入力送信機
- ワイヤレスHHF1000気流速度計

すべてのモデルは、以下の通りです。

| モデル番号           | 説明                                                      |
|-----------------|---------------------------------------------------------|
| DPi1701         | グラフィックパネルメーターとロガー、絶縁RS232付き                             |
| DPi1701-USB-R   | グラフィックパネルメーターとロガー、2個のリレーおよび<br>絶縁USBと24Vdc励振付き          |
| DPi1701-USB-AR  | グラフィックパネルメーターとロガー、2個のリレーおよび<br>絶縁USBとアナログ出力付き           |
| DPi1701-USB-ARW | グラフィックパネルメーターとロガー、2個のリレーおよび<br>絶縁USBとアナログ出力およびワイヤレス入力付き |

### 第2項-配線

2.1 前面パネル

図2-1は、パネルメーターの前面パネルと一般的な寸法を示します。以下のとおり、 4個のボタンがあります。

- 😡 メニューボタン。設定メニューを呼び出し、サブメニューを操作できます。
- 上向き矢印です。構成メニューの異なるパラメーターを通じて上げたり、スクロー ルできます。
- 下向き矢印です。構成メニューの異なるパラメーターを通じて下げたり、スクロー ルできます。
- 🕗 入力ボタンです。構成メニューのさまざまなパラメーターで選択した値を保存します。

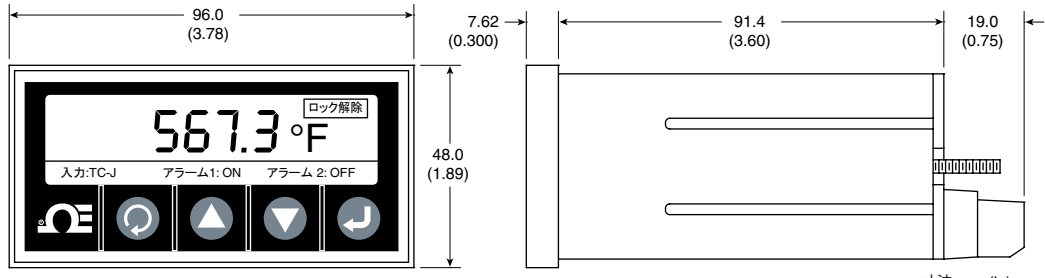

寸法 mm (in)

図2-1 DPi1701 グラフィックディスプレイ前面パネルと一般的な寸法

2.2 背面パネル接続

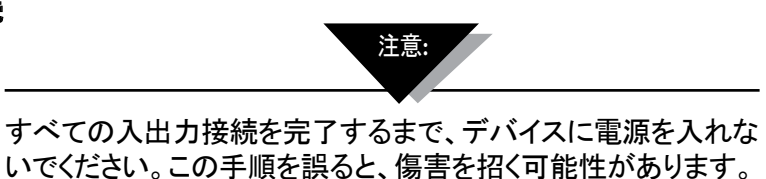

図2-2は、電源およびリレー出力配線接続を示しています。

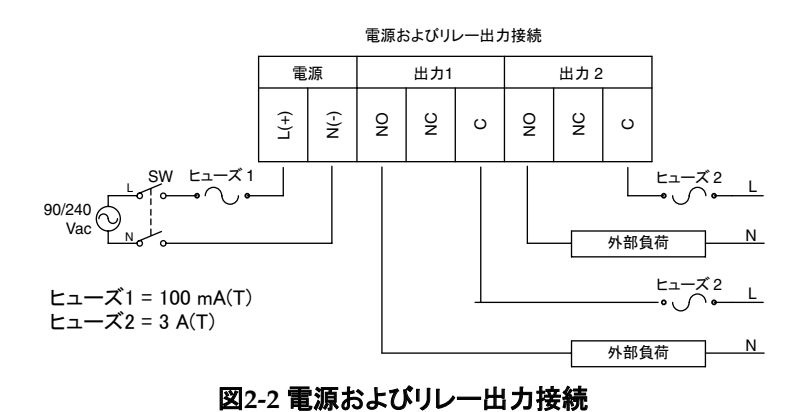

2-1

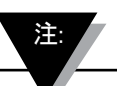

電源と外部負荷から出カリレーへの接続は、資格のある担当者のみが行うようにし てください。出カリレーインタフェースが40 VACを超える電圧に対して行われるとき、 インタフェース領域は通電状態であると考え、怪我を避けるために細心の注意を払う 必要があります。さらに、DPI1701は、出カリレーでインタフェースされるとき、優先負 荷の抵抗が加わっています。誘導負荷を使用することはできますが、最大電流値は 本マニュアルの仕様に記された値に軽減する必要があります。すべての場合におい て、安全な操作が最適に行われるように、資格のある担当者がインタフェースが適切 にヒューズされていることをさらに確認する必要があります。モーターを駆動させたり、 指定された電流よりも高い電流で誘導負荷を使用する必要がある場合、Omegaの SSR330DC10などのようなソリッドステートリレー (SSR) とのインタフェースを安全に 確立することができます。

図2-3は、DPi1701パネルモーターの背面図を示しています。ワイヤレスモデルの場合、 背面パネルのコネクタに指定のアンテナを接続する必要があります。

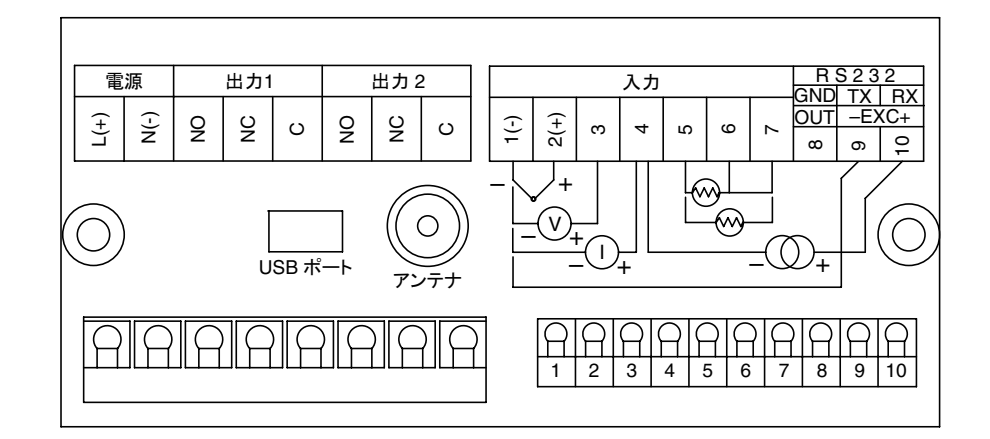

図2-3 DPi1701背面パネルの図(USBおよびワイヤレスオプション付き)

図2-4は熱電対、RTD(2線または3線)、プロセス電圧(0~10Vdc)、プロセス電流 (0~20mA)などのさまざまなタイプの入力接続を示しています。

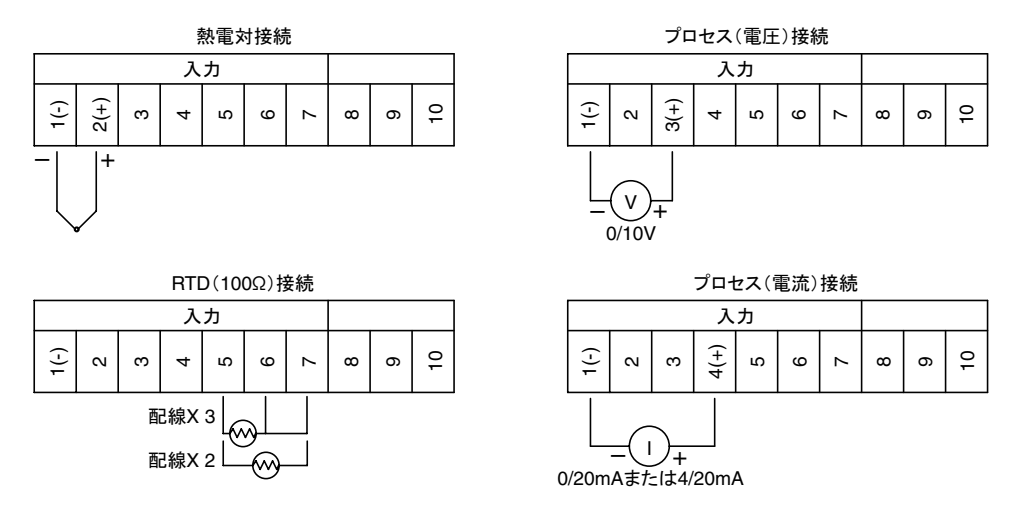

図2-4 入力タイプ別配線接続

図2-5は内蔵された絶縁24Vdc励振電圧を使用して、外部の2線送信機に電源を入れ る方法を示しています。送信機では、パネルメーターのプロセス電流出力に電流出力 (4~20mA)が送られます。また、アナログ出力の接続も示します。アナログ出力は0 ~5Vdcまたは4~20mA信号のいずれかを選択できます。この信号は、入力信号を別 のデバイスへ再送信するために使用できます。

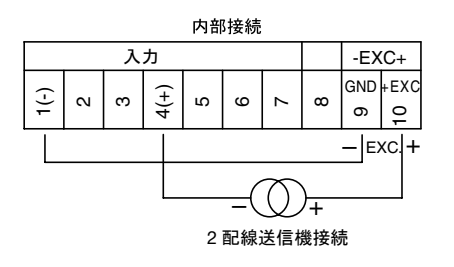

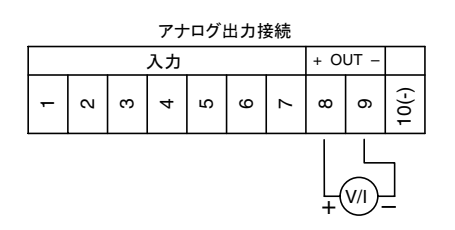

#### 図2-5 励振電圧とアナログ出力接続

図2-6は、シリアルRS232接続を示しています。RS232オプションでは、アナログ出力と 励振電圧は使用できません。USBインタフェースとアナログ出力オプションで、励振電 圧は使用できません。

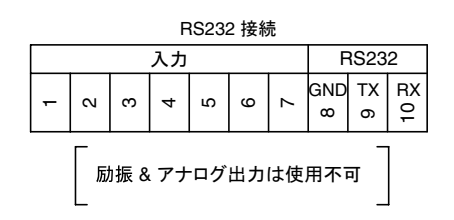

図2-6 RS232接続

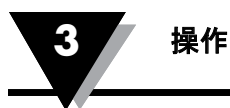

## 第3項-操作

3.1 リアルタイム (実行モード)

これは、通常モードの操作です。リアルタイムで入力パラメーターを表示します。入力タ イプ、アラーム1とアラーム2のステータス、ロック/ロック解除のステータスなど、画面デ ィスプレイ上のその他の関連情報もあります。図2-1には、標準的なリアルタイムディス プレイ画面が示されます。

リアルタイム

#### 3.2 構成モード

図3-1は、標準的な構成のフローチャートを示しています。実行モードから、 を押して、構成モードに切り替えることができます。構成モード

には8個のメニュー画面があります。各構成画面の説明は以下の通りです。

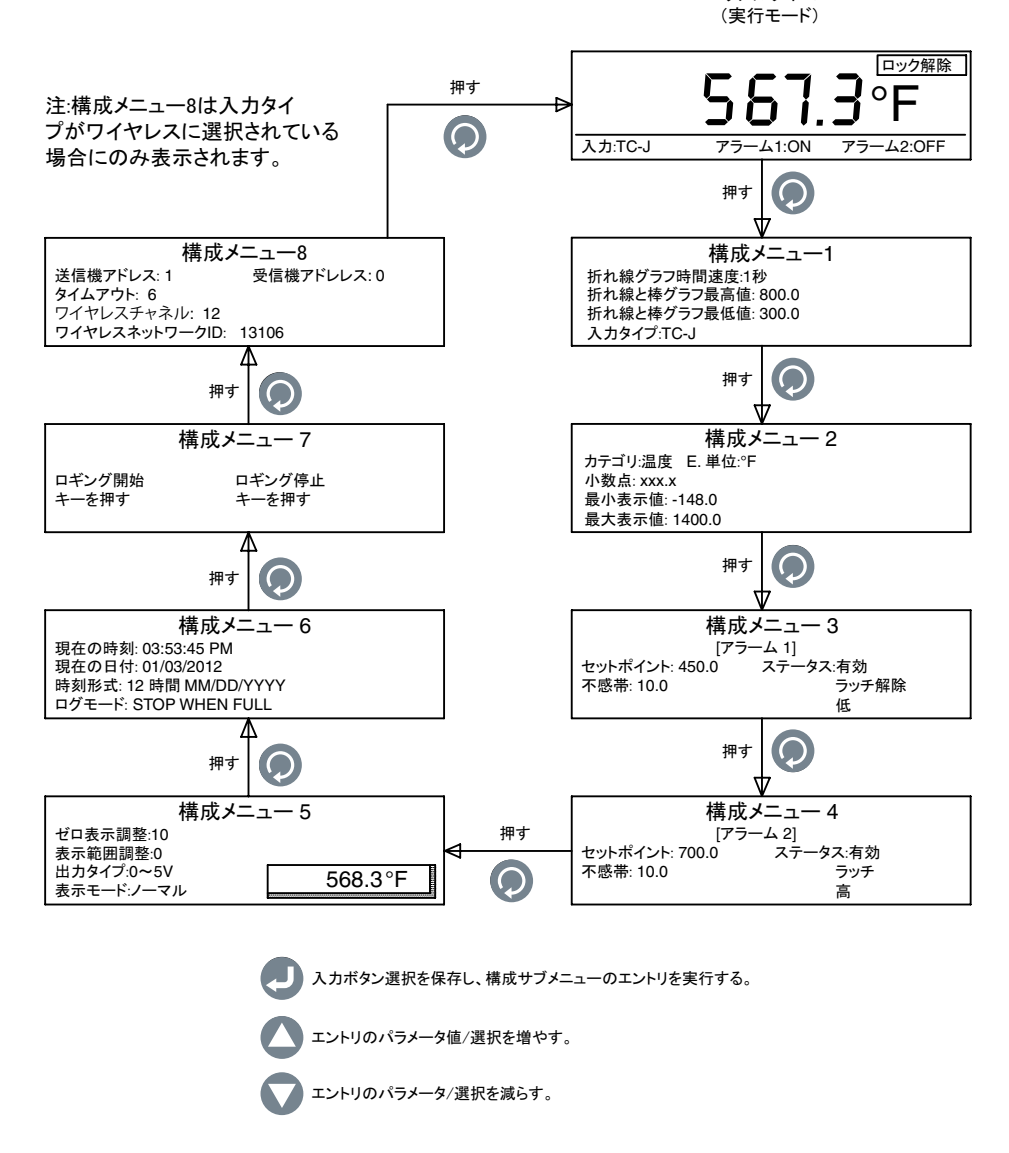

図3-1 構成メニューのフローチャート

構成メニュー1:

1-折れ線グラフ時間速度:このパラメーターは、折れ線グラフの速度を設定します。 1~60秒に設定できます。このパラメータは、データを内部メモリに保存するための記 録間隔も設定します。

このパラメータは、データを内部メモリに保存するための記録間隔も設定します。

2-折れ線グラフ、最高値:このパラメーターは、折れ線グラフの最高(最上位)値を設定します。

3-折れ線グラフ、最低値:このパラメーターは、折れ線グラフの最低(最下位)値を設定します。

4-入力タイプにのパラメーターは入力タイプを選択します。以下の入力タイプがあります。

- TC-J RTD-2 2線RTD、100Ω
- TC-K RTD-3 3線RTD、100Ω
- TC-K 0-20 mA
- TC-R 4-20 mA
- TC-S 0-10 V
- TC-E ワイヤレス

図3-2は、構成メニュー1のフローチャートを示しています。

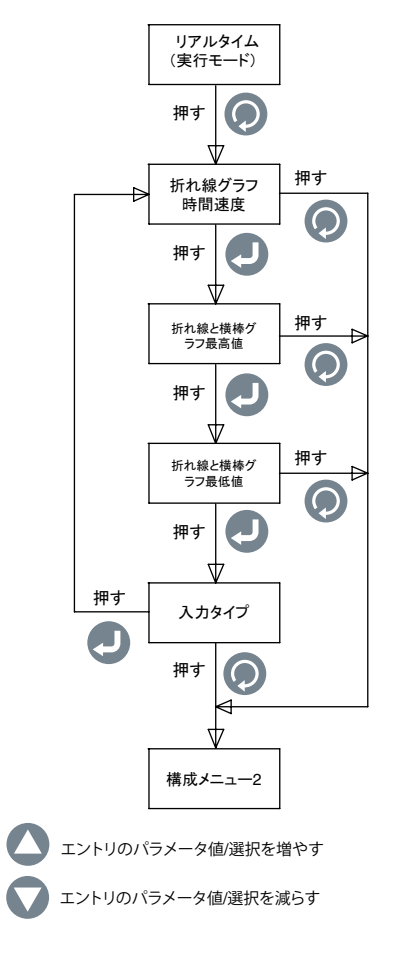

図3-2 構成メニュー1のフローチャート

構成メニュー2:

- 1. カテゴリ:温度、圧力、電源、pH、湿度などのような測定値のカテゴリを選択 できます。
- 2. 工学単位: 選択されたカテゴリの工学単位を設定できます。
- 3. 小数点:入力表示読み取り値のために小数点を設定できます。
- 4. 最小表示値:入力の最小表示単位を設定できます。
- 5. 最大表示値:入力の最大表示単位を設定できます。

図3-3は、構成メニュー2のフローチャートを示しています。

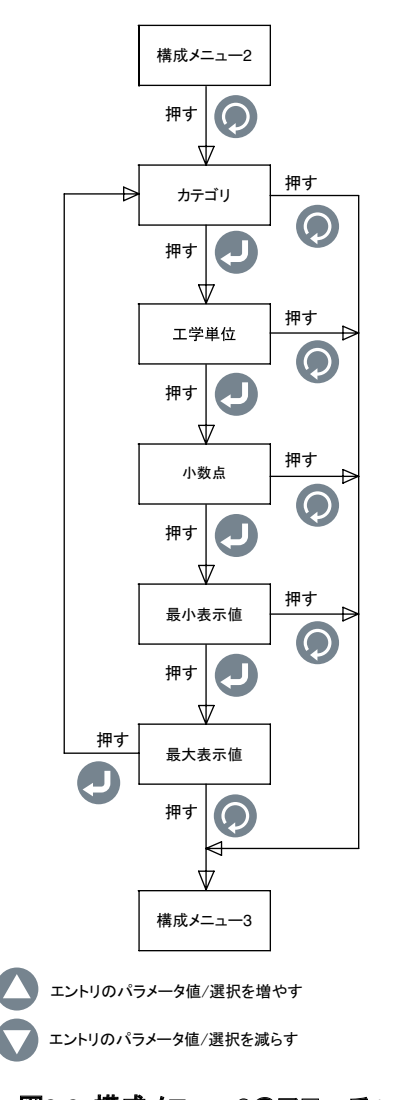

構成メニュー3:

- 1. セットポイント:表示範囲内の任意の場所で、最初のアラームセットポイントを設定できます。
- 2. 不感帯: 最初のリレーアラームの不感帯を設定できます。
- 3. ステータス: 最初のアラームを有効または無効に設定できます。リレーが前にラッチ されている場合、アラームを無効/有効にするとリレーがリセットされます。

アラームが有効に設定される場合、ラッチ/ラッチ解除の操作に対してリレーを設定で きます。下限アラームまたは上限アラームに対してリレーをセットできます。

図3-4は、構成メニュー3のフローチャートを示しています。

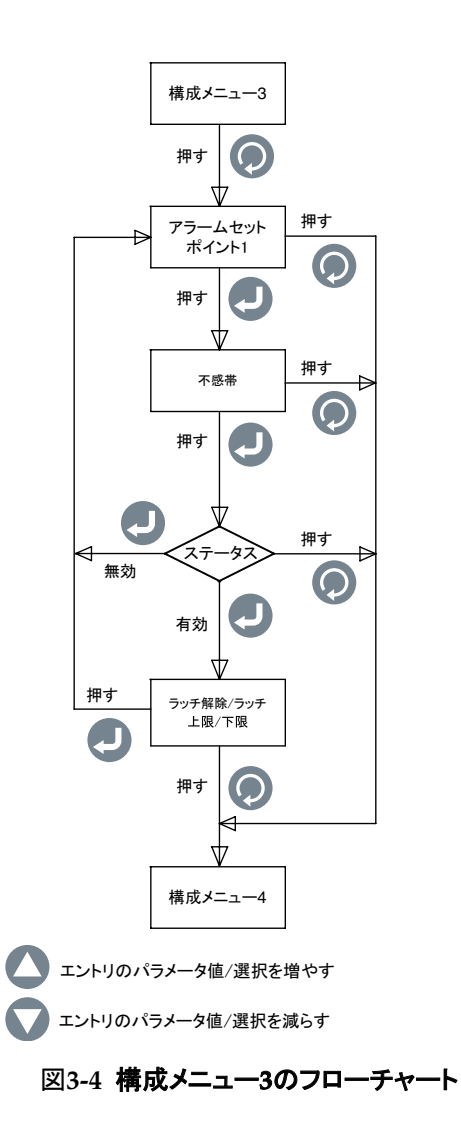

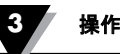

構成メニュー4:

- 1. セットポイント:表示範囲内の任意の場所で、2番目のアラームセットポイントを設定 できます。
- 2. 不感帯: 2番目のリレーアラームの不感帯を設定できます。
- 3. ステータス:2番目のアラームを有効または無効に設定できます。リレーが前にラッチされている場合、アラームを無効/有効にするとリレーがリセットされます。

アラームが有効に設定される場合、ラッチ/ラッチ解除の操作に対してリレーを設定できます。下限アラームまたは上限アラームに対してリレーをセットできます。

図3-5は、構成メニュー4のフローチャートを示しています。

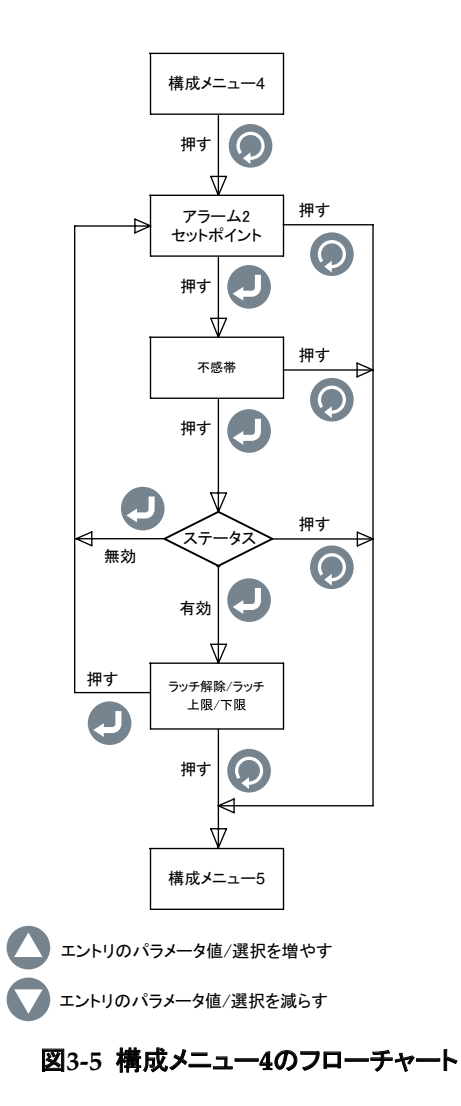

構成メニュー5:

1. ゼロ表示調整: 表示読み取り値のゼロを、プラスまたはマイナスのいずれかに調整 できます(最大9999計数)。ゼロを調整すると、ポップウィンドウに現在のプロセス値 が表示されます。 たとえば、温度の表示が72.5° Fで、ゼロ調整の計数がプラス4であると、表示は

たとえば、温度の表示が72.5°Fで、ゼロ調整の計数がプラス4であると、表示は 72.9°Fになり、マイナス4であると、72.1°Fに変わります。

- 表示範囲調整:表示範囲を、プラスまたはマイナスのいずれかに調整できます (最大9999計数)。範囲を調整すると、ポップウィンドウに現在のプロセス値が表示されます。
- 3. 出力タイプ: 0~5 Vdcまたは4~20 mAのいずれかのアナログ出力タイプを選択で きます。アナログ出力は、入力表示範囲に対応します。以下に例を示します。

入力タイプ: TC-K 最小表示値: 0 最大表示値: 500 アナログ出力: 0-5 Vdc

4. 表示モード: 画面の可視性に応じて、ディスプレイ画面をノーマルまたはインバート にセットできます。

図3-6は、構成メニュー5のフローチャートを示しています。

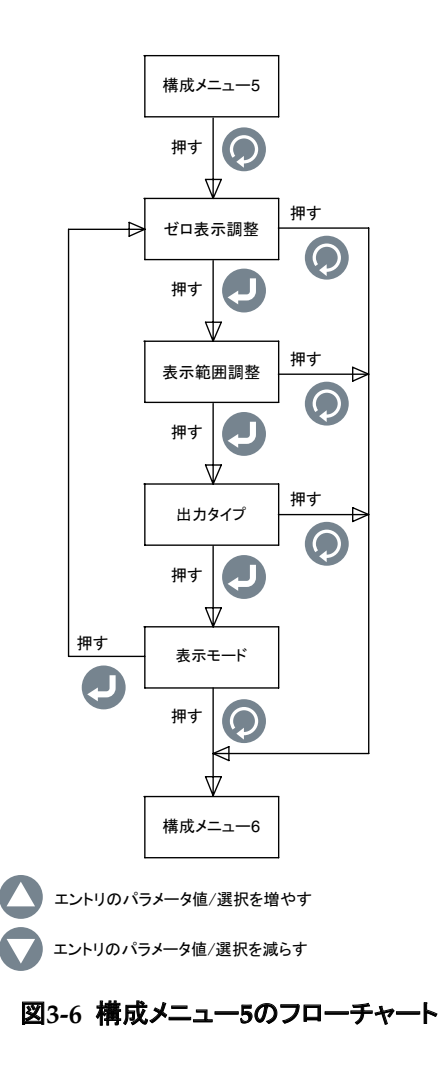

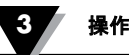

構成メニュー6:

- 1. 現在の時刻:現在の時刻をセットできます。(12時間制または24時間制)。
- 2. 現在の日付: 現在の日付をセットできます。日付形式を選択できます。 デフォルト は、MM/DD/YYYYです。
- 3. 時刻形式:現在の日付と時刻をセットできます。(12時間制または24時間制)。日付形式 は、MM/DD/YYYY、DD/MM/YYYY、またはYYYY/MM/DDにセットできます。

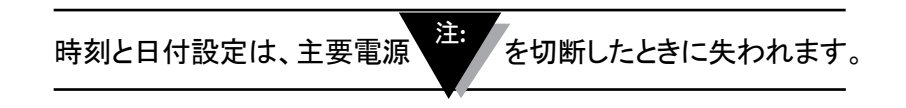

- 4. ログモード: ロギングモードをセットできます。内蔵メモリの末尾に到達したときにデ ータ記録が停止することを意味する「Stop When Full」にセットするか、メモリの末尾 に一度到達したら、データ記録が続行し、メモリの最も古いデータを書き換えること を意味する「Circular Buffer」にセットできます。
- 図3-7は、構成メニュー6のフローチャートを示しています。

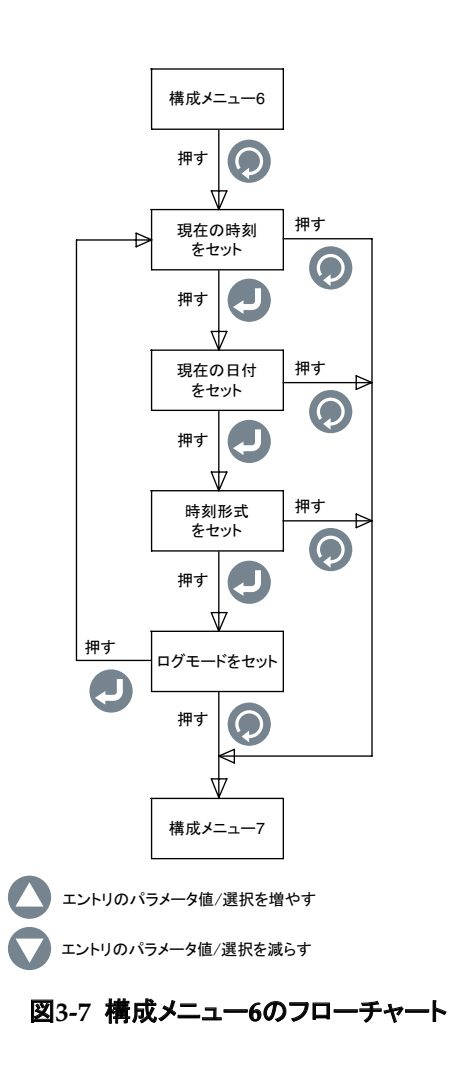

構成メニュー7:

1. ロギング開始: データロギングの開始の条件を次の通りセットできます。

- キーを押す 折れ線グラフモードで、 🕟を押してロギングを開始します。
- アラーム1オン アラーム1がオンになったときに、ロギングが開始します。
- アラーム1オフ アラーム1がオフになったときに、ロギングが開始します。
- アラーム2オン アラーム2がオンになったときに、ロギングが開始します。
- アラーム2オフ アラーム2がオフになったときに、ロギングが開始します。
- ・時刻/日付 プリセットされた時刻/日付になるとロギングが開始します。ロギングの開始時刻と日付をセットできます。
- 2. ロギング停止: データロギングの停止の条件を次の通りセットできます。
  - キーを押す 折れ線グラフモードで、
     を押してロギングを停止します。
  - アラーム1オン アラーム1がオンになったときに、ロギングが停止します。
  - アラーム1オフ アラーム1がオフになったときに、ロギングが停止します。
  - アラーム2オン アラーム2がオンになったときに、ロギングが停止します。
  - アラーム2オフ アラーム2がオフになったときに、ロギングが停止します。
  - ・時刻/日付 プリセットされた時刻/日付になるとロギングが停止します。ロギングの停止時刻と日付をセットできます。

図3-8は、構成メニュー7のフローチャートを示しています。

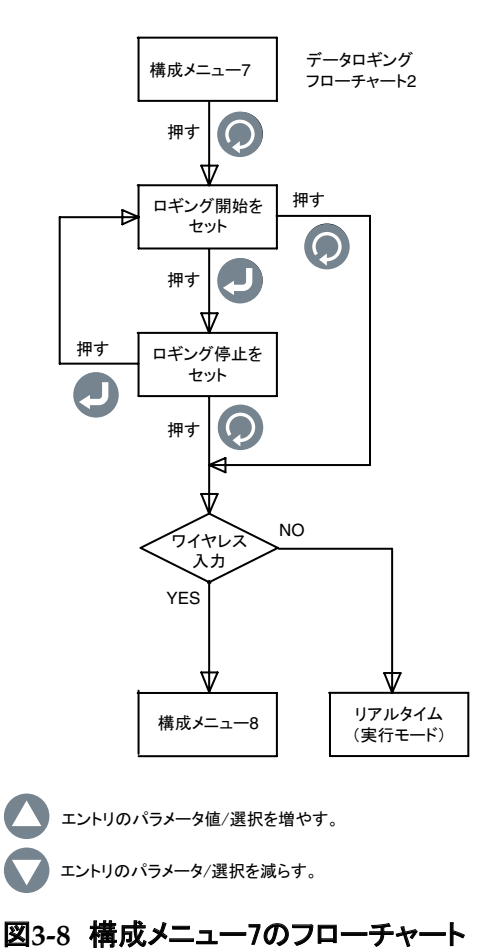

3 操作

構成メニュー8:

このメニューは、入力タイプが構成メニュー1のワイヤレスとして選択されたときにのみ 表示されます。

- 1. 送信機アドレス: ワイヤレス送信機アドレスは1~99を設定できます。
- 2. 受信機アドレス: 受信機アドレスは0~99までを設定できます。
- 3. タイムアウト: これは、装置がタイムアウトするまで、ワイヤレス送信機からのデ ータをチェックし続ける時間を示します。6~360秒に設定できます。
- 4. ワイヤレスチャネル: 11~26のワイヤレスチャネルをセットできます。これは周 波数チャネルを示します。

5. ワイヤレスネットワークID: ネットワークIDは0~65533の範囲で設定できます。 図3-9は、構成メニュー8のフローチャートを示しています。

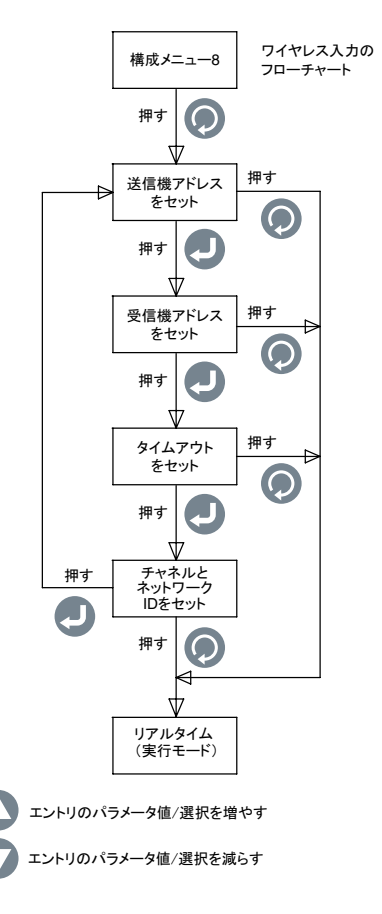

図3-9 構成メニュー8のフローチャート

#### 3.3 熱電対入力構成

熱電対接続の背面パネルを配線した後の(図2-4を参照)熱電対入力のパネルメータ 一の構成方法の例は以下の通りです。

| 入力タイプ: | TC-K   |
|--------|--------|
| カテゴリ:  | 温度     |
| 工学単位   | °F     |
| 小数点:   | XXX.X  |
| 最小表示值: | -148.0 |
| 最大表示值: | 2300.0 |

#### 3.4 RTD 入力構成

RTD接続の背面パネルを配線した後の(図2-4を参照)RTD入力のパネルメーターの 構成方法の例は以下の通りです。

| 入力タイプ: | RTD-3  |
|--------|--------|
| カテゴリ:  | 温度     |
| 工学単位   | °F     |
| 小数点:   | XXX.X  |
| 最小表示值: | -328.0 |
| 最大表示值: | 1562.0 |

#### 3.5 プロセス電圧入力構成

プロセス電圧の背面パネルを配線した後(図2-4を参照)のプロセス電圧入力のパネ ルメーターの構成方法の例は以下の通りです。

| 入力タイプ: | 0-5 V |
|--------|-------|
| カテゴリ:  | フロー   |
| 工学単位   | GPM   |
| 小数点:   | XXX.X |
| 最小表示值: | 0     |
| 最大表示值: | 4500  |

#### 3.6 プロセス電流入力構成

パネル電流接続の背面パネルを配線した後(図2-4を参照)のプロセス電流入力のパ ネルメーターの構成方法の例は以下の通りです。

| 入力タイプ: | 4-20 mA |
|--------|---------|
| カテゴリ:  | 圧力      |
| 工学単位   | PSI     |
| 小数点:   | XXX.X   |
| 最小表示值: | 0.0     |
| 最大表示值: | 100.0   |

#### 3.7 折れ線/棒グラフの構成

折れ線と棒グラフのパネルメーターの構成例は、以下の通りです。

| 折れ線グラフ時間速度   | 1 <b>秒</b> |
|--------------|------------|
| 折れ線と棒グラフ最高値: | 800.0      |
| 折れ線と棒グラフ最低値: | 300.0      |

折れ線グラフ時間速度は、折れ線グラフが更新される時間間隔です。同じ速度が、デ ータロギング時間間隔にも使用されます。折れ線グラフのバーは時間間隔中のすべて の入力サンプルの平均です(時間速度)。折れ線/棒グラフの最高値と最低値が、折れ 線と棒グラフのスケールを表します。 3.8 アラーム出力構成

アラーム出力のパネルメーターの構成例を以下に示します(熱電対入力を想定)。

[アラーム1] セットポイント:450.0 不感帯: 10.0 ステータス: 有効 ラッチ解除 下限 [アラーム2] セットポイント: 700.0 不感帯: 10.0 ステータス: 有効 ラッチ 上限

アラームが無効な場合、その他の選択(ラッチ/ラッチ解除)は表示されません。

#### 3.9 ディスプレイ画面

DPi1701は、4種類のモードで入力パラメーターを表示します。デジタル形式、大型ディ スプレイ、棒グラフ、折れ線グラフ。図3-10は、ディスプレイ画面フローチャートを示して います。 マキーを押せばディスプレイ画面をスクロールできます。

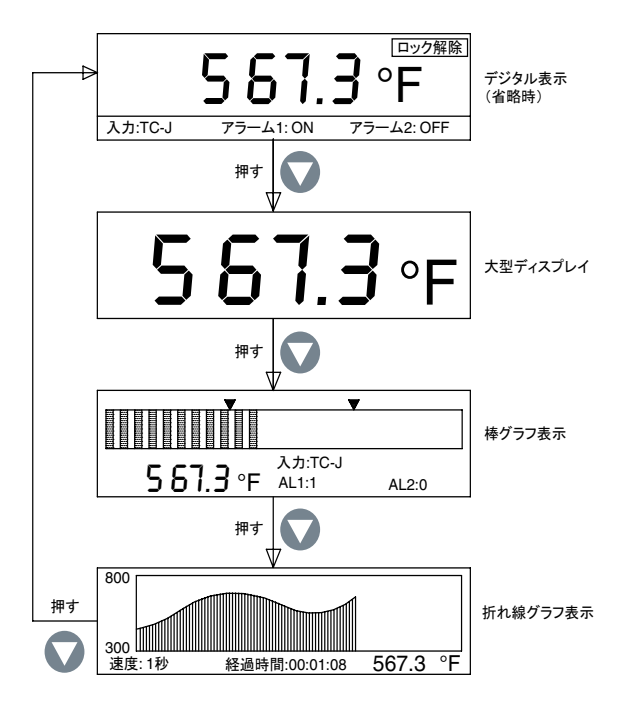

図3-10 ディスプレイ画面のフローチャート

棒グラフモードでは、現在の値、入力タイプ、アラームのステータスも表示されます。棒 グラフには、下限アラームセットポイントと上限アラームセットポイントを示す2個の矢印 があります。 折れ線グラフモードで、現在の値、時間速度、経過時間(HH:MM:SS)も表示されま す。経過時間は時間速度ごとに進みます。たとえば、時間速度が10秒の場合、経過時 間は10秒ごとに進みます。

#### 3.10 最大/最小ディスプレイモード

▲キーを押せば、最大表示値と最小表示値を示すことができます。画面には左上端に 上向きの矢印記号があり、最大表示モードであることを示しています。下向きの矢印記 号を示す場合は、最小表示モードであることを示します。 →キーを押して、最小と 最大値をリセットできます。図3-11は、ディスプレイ画面のフローチャートを示しています。

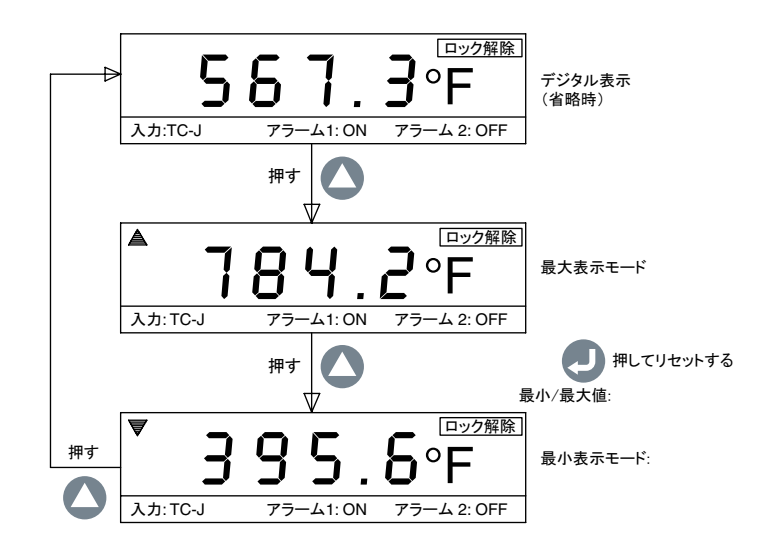

図3-11 最大/最小フローチャート

#### 3.11 ロック/ロック解除パネルメーター

・ ()キーを3秒間押し続けることにより、未許可のアクセスからパネルメーターを ロック/ロック解除できます。ロックモードになっている場合、

構成メニューに入って変更を行うことはできません。図3-12は、ディスプレイ画面のフ ローチャートを示しています。

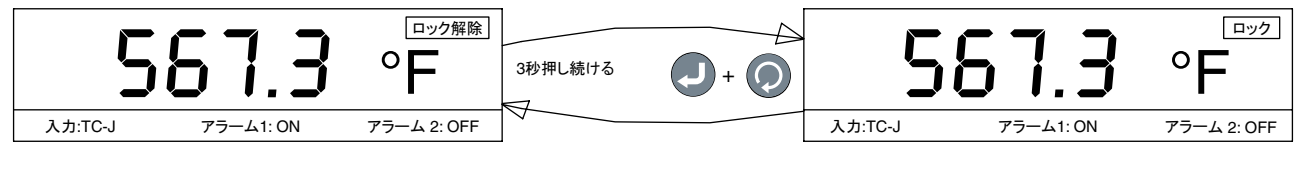

図3-12 ロック/ロック解除フローチャート

#### 3.12 - データロギング

また、パネルメーターの内蔵メモリに、最大85,000の入力データポイントを保存できま す。それぞれの記録データには、時間と日付が付きます。記録間隔は、時間速度パラ メータと同じです。ロギング条件は、  ●キーを押すか、アラーム1または2をオフにする、または時刻および 日付を事前に設定することにより、ロギング条件を設定します。構成メニュー6と7は、データ ロギング機能のすべての設定を提供します。リアルタイムでロギングするときに、LOGアイ コンとデータファイル番号が画面の左の「Stop When Full」モードに表示されます。メインデ ジタル表示画面になっているとき、LOGアイコンが点滅します(ロギング中)。

マキーを押すことで、デジタル画面上の記録データをスクロールすることができます。
マまたは
ムキーを使用して、記録データを前後に、

スクロールすることもできます。対応する時刻と日付と共に、記録されたプロセス値が 表示されます。図3-13は、データロギング画面のフローチャートを示しています。

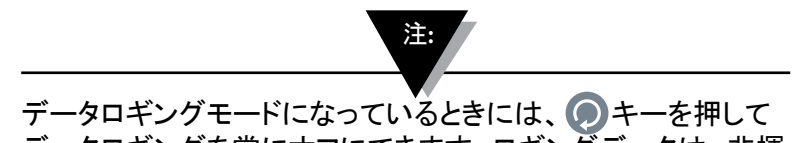

データロギングを常にオフにできます。ロギングデータは、非揮発性のメモリに保管されます。

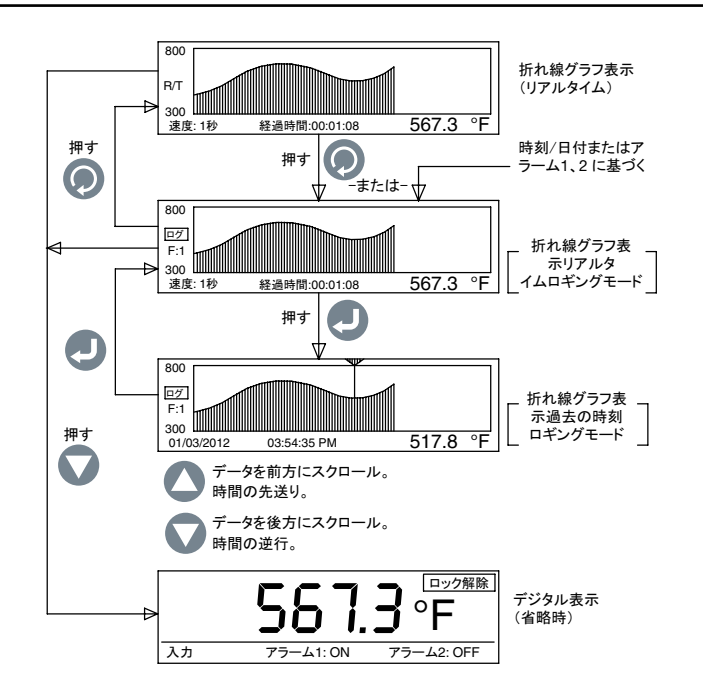

図3-13 データロギング画面のフローチャート

- ロギングモードが「Stop When Full」にセットされているときには、最大8個までの個別ロギングセッションをログできます。この装置では、8個を超えるデータファイルをログできません。ファイルをPCにダウンロードし、メモリを消去してから、次のロギングセッションを開始する必要があります。
- ロギングモードが「Circular Buffer」にセットされている場合に、この装置はロギング を開始する前に、メモリを消去するように指示します。前のデータファイルをPCにダ ウンロードし、メモリを消去してから、Circular Bufferモードでロギングを開始できま す。Circular Bufferモードは連続的なロギング(1個のデータファイル)で、メモリの末 尾に到達しても、ロギングが停止しません。最も古いロギングデータポイントを書き換 え続けます。

#### 3.13 - PCインタフェース

PCアプリケーションソフトウェアを使用して以下のタスクを実行できます。 1. パネルメーターから記録されたデータをダウンロードし、消去する 2. パネルメータ構成設定を読み取り、変更する

図3-14 は記録データのダウンロードのためのメニュー画面を示しています。ファイル 番号をハイライトし、[Save Selected File] ボタンをクリックすることで、パネルメーター から最大8個のデータファイルをダウンロードできます。各データファイルを.csv拡張子 を付けて保存すれば、Excelスプレッドシートにインポートできます。

また、[Erase All From Device] ボタンをクリックして、パネルメーターからすべてのデ ータを削除することもできます。

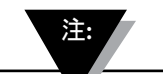

パネルメーター構成設定をPCから変更するとき、パネルメータ ーが構成モードになっておらず、実行モードになっていることを 確認してください。

| Free Space: 100.0 %<br>Free Space: 100.0 % | ID II: 1<br>Start Time: 5/20/2012.204.20 FM<br>Recording Interval: 50<br>Number Of Records: 1<br>Memory Used: 0.01%<br>Engineering Uset: 7<br>Input Type: T2.4<br>Winders Transmitte: 1<br>File Download<br>I' Include Alarm Status Columns<br>Definite: |
|--------------------------------------------|----------------------------------------------------------------------------------------------------|
| Rebech für<br>Lat                          | Done File                                                                                                    |
|                                            |                                                                                                    |

図3-14 データファイルのダウンロードメニュー画面

図3-15は、パネルメーターの構成設定の読み取りと変更を行うためのメニュー画面を 示しています。[Read from Device] ボタンをクリックすれば、パネルメーターの設定を 読み取ることができます。その後、設定に変更を加え、[Save to Device] ボタンをクリ ックしてデバイスに保存して戻すことができます。これらの設定は、デバイスの構成メ ニューと同じ設定です。設定は、入出力、ディスプレイ、アラーム1とアラーム2、ロギン グ、ワイヤレス(オプション)に基づいて分類されます。PCアプリケーションからの設定 の変更を行う方が、デバイスからそれらを変更するよりも容易な場合があります。

| Decimal Places 1 1        |                          |                                        |
|---------------------------|--------------------------|----------------------------------------|
| input/Output              |                          | Digker                                 |
| Input Type: TCA           | 2                        | Graph May 500 ±                        |
| Input Min 1480-5          | Engineering Units:       | Graph Max 500.0 ±                      |
| Input Max 2000.0-0        | 7 9                      | tenc) 60 ±                             |
| Zeen 0.040                |                          | Date Format Her/CO.////                |
| See L could               | Anales Dutest 420 mil    | Time Format: 12 lour                   |
| and a second second       |                          | Display Mode: Green Dri Black - fromal |
| Alem 1                    | Alam 2                   | Washess                                |
| Enabled                   | Enabled                  | Network ID: 17106                      |
| Latch                     | Latch                    | Channel 12 12                          |
| Sections 2000 23          | Setport 4000-55          | Transmitter Address 1 1                |
| Deadband 50:00            | Deadband E.o.m           | Timeout 15 1                           |
| Deectors [Hung-High       | Deectore [Forg-High *]   | DP11701 (Received) 0 1                 |
| 1.2227                    |                          |                                        |
| taged                     | al manager to the second |                                        |
| Start Logging   Lay Press | 2 Station Laure Jacob    | 11. MT / 120 (0. PM +                  |
| and rodded link unit      | T and the Longe Taxes    | CALLER AND AND A                       |
| Buffer Mode: Grous buffer | 의                        |                                        |
|                           | -                        | CONTRACTOR CONTRACTOR                  |
|                           |                          | Pleast From Sove To<br>Device Device   |
|                           |                          |                                        |

図3-15 構成設定画面

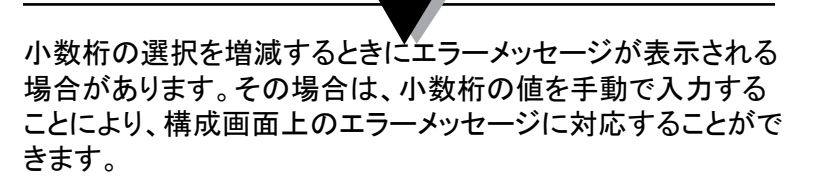

注:

PCコマンド:以下は、デバイスと通信するためのPCコマンドのリストです。 装置IDとファームウェアバージョンを示します ENO<CR> ERASE 内蔵EEPROMメモリ全体を消去し、内蔵ファイルシステムをリセットします コマンド 応答 例: ERASE<CR> Erased<CRLF> AMPM 24/12時間制で時間形式を表示またはセットします。[0=24時間制、1=12時間制] 例: コマンド 応答 時刻形式を表示します 12 Hr<CRLF> AMPM<CR> 時刻を24時間制 にセットします AMPM 0<CR> 24 Hr<CRLF> 時刻を12時間制 にセットします AMPM 1<CR>  $12 \text{Hr}\langle \text{CRLF} \rangle$ TIME 時刻を表示またはセットします [AMPMは12時間制にセット] 例: コマンド 応答 時刻を表示します TIME<CR> 01:00:00 PM<CRLF> 時刻を15にセットします TIME 15<CR> 03:00:00 PM<CRLF> 時刻を15:30にセットします TIME 15 30<CR> 03:30:00 PM<CRLF> 時刻を15:30:10に セットします TIME 15 30 10<CR> 03:30:10 PM<CRLF> 時刻を表示またはセットします [AMPMは24時間制にセット] 例: コマンド 応答 時刻を表示します TIME<CR> 13:00:00<CRLF> 時刻を15にセットします TIME 15<CR> 15:00:00<CRLF> 時刻を15:30にセットします TIME 15 30<CR> 15:30:00<CRLF> 時刻を15:30:10 にセットします TIME 15 30 10<CR> 15:30:10<CRLF> 日付を表示またはセットします DATE 例: 応答 コマンド 日付を表示します DATE<CR> 01/05/2012<CRLF> 日付を06/04/2012に セットします DATE 06 04 2012<CR> 06/04/2012<CRLF> 日付を05にセットします DATE 05<CR> 05/04/2012<CRLF> 日付を06/12にセットします DATE 06 12<CR> 06/12/2012<CRLF> XD プロセス値、工学単位、入力タイプ、ロックステータス、およびアラームステータスを表示します コマンド 例: 応答 XD<CR> -103° F TC-K UNLOCK 0 1<CRLF> この例では、 プロセス値:-103 工学単位: °F 入力タイプ: TC-KR ロック状態: ロック解除 アラーム1状態:0、オフという意味 アラーム2状態:1、オンという意味

注: 〈CR〉はキャリッジリターン、〈CRLF〉はキャリッジリターンと行送りを意味します。コマンド構造の中にスペースがある場合には、それに従ってください。削除することはできません。

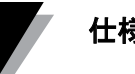

# 第4項 - 仕様

-般設定 熱電対タイプ別精度  $0.5^{\circ}C(0.9^{\circ}F)$ タイプI: タイプK: 0.5°C (0.9°F) タイプE: 0.5°C (0.9°F) タイプT:  $0.5^{\circ}C(0.9^{\circ}F)$ タイプRとS: 2.5°C (4.5°F) またはフルスケールの0.5% 熱電対タイプ別温度範囲 タイプI: -100~760°C (-148~1400°F) タイプK: -100~1260°C (-148~2300°F) タイプE: -200~849°C (-328~1560°F) タイプT: -200~400°C (-328~752°F) **タイプ**Rと&S: 100~1760°C (212~3200°F) 熱電対ウォームアップ時間: 45分 熱電対ゼロドリフト: 0.06°C/°C アップスケール 熱電対断線検出: 熱電対線抵抗: 最大100Ω RTD: Pt100Ω、2または3線、温度曲線0.00385 RTD精度:  $0.5^{\circ}C(0.9^{\circ}F)$ RTD温度範囲: -200~850°C (-328~1562°F) RTD断線検出: アップスケール プロセス(電圧または電流) 入力精度: Rdg**の**0.1% **雷圧入力範囲**: 0~10 Vdc 電流入力範囲: 0~20 mA≿4~20 mA サンプリングレート: 1秒あたり4個のサンプル なし、0.1 - 温度入力 小数選択: なし、0.1、0.01、0.001 - プロセス入力 ライングラフ時速: 1~60秒の間で調節可能 PCインタフェース: 絶縁USBまたはRS232、9600ボーレート、8ビット データ、パリティなし、ストップビット1 PCV7hウェア: Windows®7, 8, 10で動作 \* Windows 8.1の場合は、.NET Framework 3.5をインストールする必要があります。 最大85000データポイント

データロギング 記録データ: ロギング間隔:

> 最大データファイル: ロギングモード: ロギング開始:

ロギング停止:

1~60秒の間で調節可能

8-「Stop when Full」ロギングモードの場合のみ 「Stop When Full」または「Circular Buffer」 キーを押す、アラーム1/2をオン、アラーム1/2をオフ 時刻/日付

キーを押す、アラーム1/2をオン、アラーム1/2をオ フ時刻/日付

ワイヤレス RF送信機搬送波: ISM 2.4GHz. 直接シーケンス伝搬スペクトル、 世界中(米国、カナダ、欧州)でライセンスフリー RF電源出力: 10 dBm (10 mW) RF範囲 屋内/都市: 最大40m(130SSSq) 屋外/見通し距離: 最大 120m (400SSSg) 送信機アドレス: 1-99(省略時1) 受信機アドレス: 0-99(省略時0) タイムアウト: 6~360秒 ワイヤレスチャネル: 11-26(省略時12) ワイヤレスネットワークID: 0-65533(省略時13106) アラーム リレー: SPDT、250 Vacまたは30 Vdc@3A 抵抗 250 Vacまたは30 Vdc@1A誘導 SPDTリレー Alarm1: 有効/無効: 表示画面で設定 上限/下限アラーム: 表示画面で設定 ラッチ/ラッチ解除: 表示画面で設定 Alarm2: SPDTリレー 有効/無効: 表示画面で設定 上限/下限アラーム: 表示画面で設定 ラッチ/ラッチ解除: 表示画面で設定 出力: 4~20 mA、または0/5 Vdc絶縁 1K - Ω 最小 - 0/5 Vdc 出力負荷: 350 Ω 最大 - 4/20 mA 励振 電圧励振: 絶縁 24 Vdc @ 25 mA 絶縁 入出力電源: 3000 Vacを1分間 リレー電源: 3000 Vacを1分間 入力から出力へ: 1110 Vacを1分間 1110 Vacを1分間 入力から出力へのUSB: 入力から出力へRS232: 1110 Vacを1分間 アナログ出力から入力へ: 1110 Vacを1分間 一般 電源: 90/240 Vac +/-10%, 50-400 Hz 動作条件: 0~50°C (32~122°F)、90% RH結露なし 保護: NEMA-1/タイプ1フロントベゼル 寸法: 48H x 96W x 118mm D (1.89 x 3.78 x 4.65") パネル寸法: 45H x 92mm W (1.772 x 3.622") 重量: 295 g (0.65 lbs)

# 保証および免責事項

OMEGA ENGINEERING, INC.は、ご購入の日から61ヶ月間、本装置に材料および製造上の欠陥が生じた場合に保 証いたします。OMEGAの保証は、通常の5年間の製品保証に加え、出荷と配送作業に要する猶予期間として、さらに 1カ月が付加されます。これにより、OMEGAのお客様は最大限の製品保証期間を確保できます。

装置に不具合が認められた場合、点検のため工場に送り返していただく必要があります。OMEGAのカスタマーサービス部門は、電話 または書面で要請があった場合、ただちに返送確認(AR)番号を発行いたします。OMEGAにおいて点検した結果、装置に欠陥が発見 された場合は無償で修理または交換いたします。OMEGAの保証は、誤った取り扱い、不適切な接続、設計上の限界を超えた運用、不 適切な修理、無許可の改造などを含めて、お客様の行為の結果生じた不具合については適用されません。本保証は、装置が無断で改造 された証拠が発見された場合や、過度な腐食、電流、熱、湿気または振動、不適切な使用、誤用、乱用、その他OMEGAの想定し得な い使用条件の結果として損傷が生じた証拠が発見された場合は無効になります。部品で摩耗が保証の対象となっていないものとして、接 点、ヒューズ、トライアックなどがありますが、これらに限定されません。

OMEGAはご希望があれば、製品の使用方法についてアドバイスいたします。ただし、OMEGAはいかなるアドバイ スの漏れまたは誤りについても責任を負わず、また口頭によるか書面によるかを問わず、OMEGAが提供した情報に 基づいて製品を使用した結果生じた損傷についても責任を負いません。OMEGAが保証するのは、製造した部品が 仕様の通りであり、欠陥がないということのみです。OMEGAは、権限に関する事項を除き、明示的であるか黙示的で あるかを問わず、いかなる他の保証または表明も行わず、商品性および特定目的での適合性に関する保証も含め、 一切の黙示的保証をお断りいたします。賠償責任の制限:お客様の救済は本書に定められたものに限定されており、 契約、保証、過失、補償、厳格責任またはその他に基づくものであるか否かを問わず、本注文にかかわるOMEGAの 賠償責任の総額は、賠償責任額の基礎となる部品の購入価格を超えることはありません。いかなる場合も、OMEGA は間接的損害、付随的損害または特別損害に対して責任を負いません。

条件: OMEGAが販売する機器は、(1)10 CFR(米国原子力規制委員会)でいう「基本部品」として原子力施設での使 用もしくは核活動での使用、または(2)医療用途もしくは人体への使用を意図したものではなく、使用してはなりません。 製品が原子力施設もしくは核活動で使用され、医療用途もしくは人体に使用され、またはいかなる方法であれ目的外 使用された場合は、OMEGAは本保証および免責事項の基本文言により定められた責任を負わず、さらにお客様は、 かかる製品の使用方法から発生した賠償責任または損害の一切について、OMEGAを補償し免責するものとします。

# 製品の返送とお問い合わせ

保証および修理に関する依頼とお問い合わせにつきましては、OMEGAカスタマーサービス部門にご連絡ください。 OMEGAに製品を返送いただく場合は、(取り扱いに遅延が生じないよう)OMEGAお客様サービス部から返送確認 (AR)番号を取得していただく必要があります。お知らせしましたAR番号は、返送用梱包の見える場所に明記していた だくとともに、各種連絡文書にも必ず記載をお願いいたします。

お客様には梱包費用、送料、保険料をご負担いただくほか、輸送中の損傷を防止するため、適切な梱包をしていただく ようお願いいたします。

| <u>保証対象</u> の返送の場合は、OMEGAにご連絡いただく前に次の情<br>報をお手元にご用意ください。                                         | 保証外で修理を依頼される場合の費用についてはOMEGAにお問い<br>合わせください。OMEGAにご連絡いただく前に次の情報をお手元に<br>ご用意ください。 |
|--------------------------------------------------------------------------------------------------|---------------------------------------------------------------------------------|
| <ol> <li>製品を購入した際の注文書の番号</li> <li>保証対象製品のモデル名とシリアル番号</li> <li>製品の修理に関する指示事項および具体的な不具合</li> </ol> | 1. 修理費の支払いに使用する注文書の番号<br>2. 製品のモデル名とシリアル番号<br>3. 製品の修理に関する指示事項および具体的な不具合        |

OMEGAは製品の改良が可能である限り、モデルチェンジではなく、常に改良を重ねる方針をとっています。これにより、お客様には最新の技術とエンジニアリングを享受していただくことができます。

OMEGAはOMEGA ENGINEERING, INC.の登録商標です。

© Copyright 2013 OMEGA ENGINEERING, INC. All rights reserved. 本書はOMEGA ENGINEERING, INC.の書面による事前の 同意を得ることなく、全部または一部を複製、写真複写、模写、翻訳、または電子媒体もしくは機械可読な形態に変換してはなりません。

# プロセス計測と制御に必要なすべての 機能を搭載する OMEGA!

# www.jp.omega.com でご購入いただけます。

## 温度

#### 圧力、ひずみ、力

トランスデューサーとひずみゲージ
 負荷セルと圧力ゲージ
 変位トランスデューサー
 機器と付属品

#### フロー/レベル

- *□* □ − タメーター、ガス質量フローメーター、フローコンピュータ

   *□* 気流速度インジケーター
- □ タービン/パドルホイールシステム
- ▶ 多回路総合計器とバッチコントローラー

#### pH/伝導性

*p*H 電極、テスター、付属品

 *i* ベンチトップ/ラボ用メーター

 *i* コントローラー、キャリブレーター、シミュレーターとポンプ
 *i* 産業用pHと伝導性機器

#### データ取得

*✓* データ取得と工業用ソフトウェア

 通信ベースの取得システム

 *☑* Apple、IBMおよび互換機用プラグインカード

 *☑* データロギングシステム

 *☑* レコーダー、プリンター、プロッター

#### ヒーター

#### 環境監視と制御

 ♪ 測定と制御機器

 レフラクトメーター

 ポンプと配管

 空気、土壌、水のモニター

 エ業用の水と排水処理

 pH、伝導性、分解酸素機器